## Segítőkártya 161.

## Vegyes tételek rögzítése

Indító modul: Főkönyvi feladás / Főkönyv

- 1. *Új rekord felvitele* (=====) nyomógomb megnyomása.
- 2. Az Új beszúrása nevű ablakon a Gazdasági esemény, dátum és megjegyzés mezők

kitöltése, majd az *OK* (**PS**) nyomógomb megnyomása következik.

- 3. A **Tartozik oldalon** (bal oldal) az  $U_j$  tétel ( $\blacksquare$ ) felvitele nyomógomb megnyomása.
- 4. Főkönyvi szám mező és az Összeg mező kitöltése.
- 5. Ezután a 3-as és 4-es pontban leírtakat addig kell ismételni, amíg az összes tétel fel nem kerül a **Tartozik** oldalra.
- 6. Ezután a **Követel** oldalon (jobb oldal) az *Új tétel* () felvitele nyomógomb megnyomása.
- 7. Főkönyvi szám mező és az Összeg mező kitöltése.
- 8. Ezután a 6-os és 7-es pontban leírtakat addig kell ismételni, amíg az összes tétel fel nem kerül a **Követel** oldalra.
- 9. Ezután az *OK* ( ) nyomógomb megnyomása következik.
- 10. Ezután az *Ellenőrizhető* (), majd az *Ellenőrizve* (), végül a *Könyvekben szerepel* (), nyomógomb megnyomása.

1